# HƯỚNG DẫN XÁC NHẬN NHẬP HỌC TRỰC TUYẾN TRÊN HỆ THỐNG CỦA BỘ GD NĂM 2023

Để xác nhận nhập học đại học năm 2023, thí sinh cần làm theo các bước dưới đây:

# Bước 1: Truy cập vào công thông tin của Bộ GD ĐT theo link dưới đây:

https://thisinh.thitotnghiepthpt.edu.vn/

| I. | Βῷ GIÁO DỤC VÀ ĐÀO TẠO<br>Kỳ THI TỐT NGHIỆP THPT | HOTLINE:<br>1800 8000 NHÁNH SÓ 2                                                                                                    |  |  |
|----|--------------------------------------------------|----------------------------------------------------------------------------------------------------|--|--|
|    | Dăng nhập<br>Số CCCD/CMND/BDCD 1                 | Thông báo<br>• Từ ngày 24/08/2023 đén trước 17 giớ 00 ngày 08/09/2023, tắt cả các thi sinh<br>trùng tuyển hoàn thành xác nhận nhập học trực tuyển dợt 1 trên Hệ thống. |  |  |
|    | Đảng nhập Cổng địch vụ công quốc gia             |                                                                                                    |  |  |

## Bước 2: Đăng nhập

Tại khung đăng nhập ở Hệ thống của Bộ, thí sinh chỉ cần nhập các thông tin sau đây:

- Số CCCD/CMND/ĐDCD
- Mã đăng nhập
- Mã xác nhận

Sau khi hoàn thành các thông tin trên, thí sinh nhấn "Đăng nhập"

| Đăng nhập                            | Thông báo                                                                                                    |  |
|--------------------------------------|----------------------------------------------------------------------------------------------------|--|
| Số CCCD/CMND/ĐDCD                    | <ul> <li>Từ ngày 24/08/2023 đến trước 17 giờ 00 ngày 08/09/2023, tất cả các thi sinh<br/>trùng tuyển hoàn thành xác nhận nhập học trực tuyển đợt 1 trên Hệ thống.</li> </ul> |  |
| Mã đăng nhập                         |                                                                                                    |  |
| NXSV C2                              |                                                                                                    |  |
| Mã xác nhận 👤                        |                                                                                                    |  |
| Quên mà dàng nhập?<br>ĐĂNG NHÂP      |                                                                                                    |  |
| Đăng nhập Cổng dịch vụ công quốc gia |                                                                                                    |  |
|                                      |                                                                                                    |  |

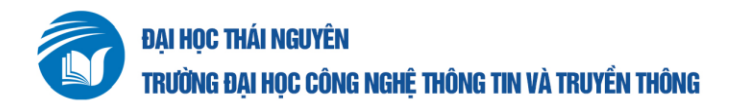

## Bước 3: Tra cứu kết quả tuyển sinh

Tại giao diện khi đăng nhập vào, thí sinh chọn mục "Tra cứu kết quả xét tuyển tuyển sinh"

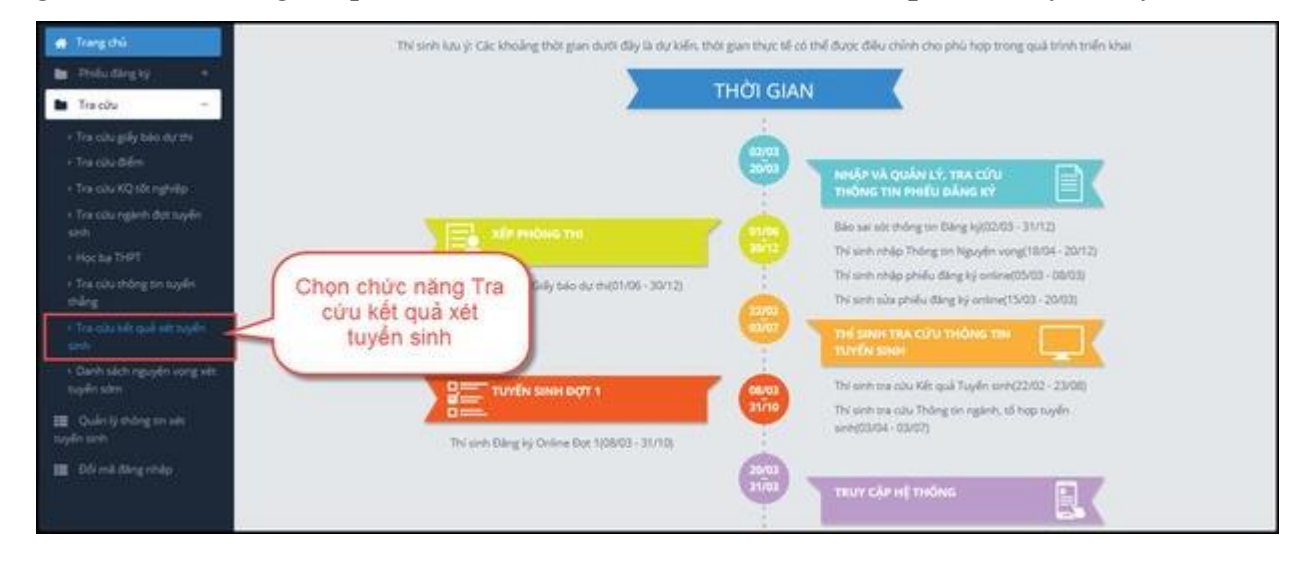

## Bước 4: Kiểm tra kết quả xét tuyển

Trong mỗi nguyện vọng thí sinh đã đăng ký thì sẽ có kết quả Đỗ hoặc Trượt.

Ví dụ: Thí sinh đậu nguyện vọng đầu tiên sẽ đánh "đỗ" ở nguyện vọng 1 và "trượt" tất cả các nguyện vọng còn lại. Nếu trượt nguyện vọng 1,hệ thống sẽ tiếp tục xét các nguyện vọng tiếp theo.

#### Bước 5: Xác nhận nhập học/Xác nhận lại lần nữa

Thí sinh chọn vào nguyện vọng trường đã đỗ. Chọn vào ô "**Xác nhận nhập học**" như sau:

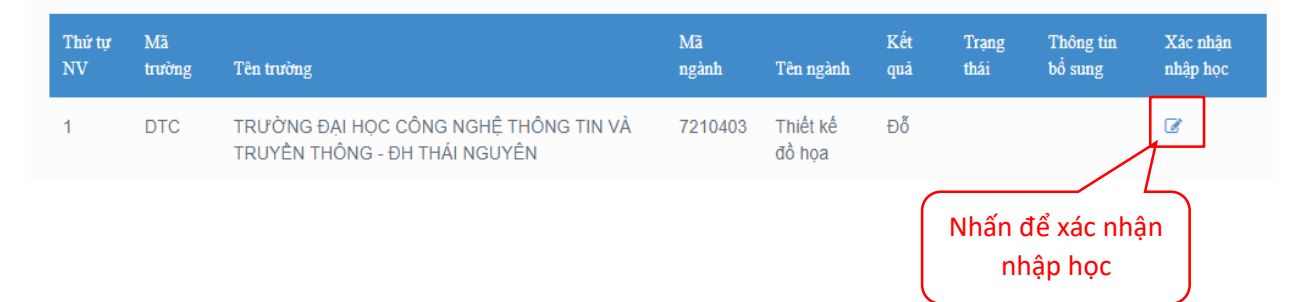

Sau đó, hệ thống sẽ yêu cầu thí sinh xác nhận lại một lần nữa. Khi đó, thí sinh nhấn vào "Đồng ý".

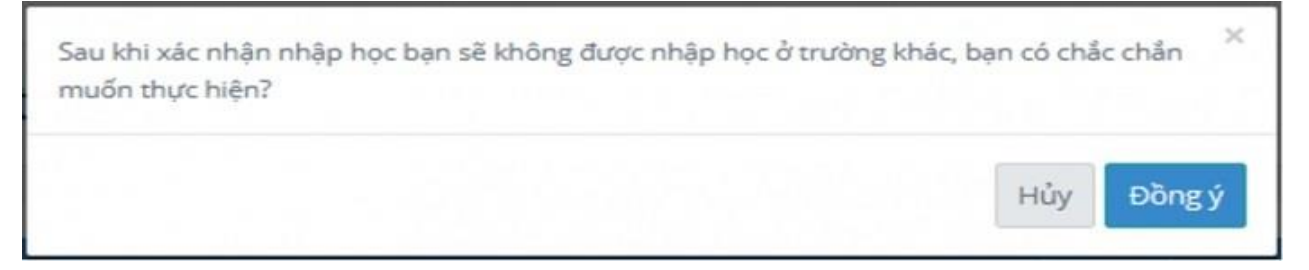

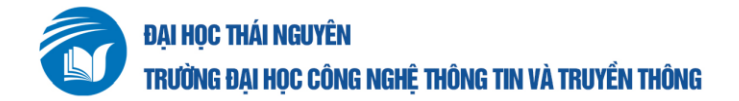

#### Bước 6: Kiểm tra lại trạng thái Đã nhập học./.

Tại nguyện vọng mà thí sinh xác nhận nhập học thì tại mục trạng thái sẽ hiển thị "**Đã nhập học**". Khi đó, thí sinh đã hoàn tất việc xác nhận nhập học.

| Thứ tự<br>NV | Mã<br>trường | Tên trường                                                             | Mã<br>ngành | Tên ngành            | Kết<br>quả | Trạng thái     | Thông tin bổ<br>sung |
|--------------|--------------|------------------------------------------------------------------------|-------------|----------------------|------------|----------------|----------------------|
| 1            | DTC          | TRƯỜNG ĐẠI HỌC CÔNG NGHỆ THÔNG TIN VÀ TRUYỀN THÔNG - ĐH<br>THÁI NGUYÊN | 7480202     | An toàn thông<br>tin | Ðő         | Đã nhập<br>học |                      |
|              |              |                                                                        |             |                      |            |                |                      |